# The Savision Community

## 1. Introduction

The Database Query Result Monitoring Management Pack is a powerful add-on for SCOM that enables users to easily create monitors for SQL query results with SCOM authoring templates.

Here is a list of the key features:

- Easy Authoring template to create and delete queries.
- Support for SQL Authentication.
- Dedicated views in SCOM console.
- Historical data collection.
- Monitor using consecutive samples condition and schedule filter.
- Two and Three states monitor.
- Recalculate state is enabled.
- Organizing multiple queries into a group.

## 2. Requirements

- a) SCOM 2012 and above.
- b) The SQL management packs listed in the table below

| MP name                                                | Description                                                                                                    |  |
|--------------------------------------------------------|----------------------------------------------------------------------------------------------------|--|
| Microsoft SQL Server<br>Core Library                   | Microsoft SQL Server Core Library defines base classes and relationships required for SQL Server 2008, 2008 R2 and 2012 Management Packs.                                                                                                    |  |
| Microsoft SQL Server<br>2014 (Discovery)               | The Microsoft SQL Server 2014 (Discovery) Management Pack<br>discovers Microsoft SQL Server 2014 and related objects. The<br>management pack only contains the discovery logic and requires<br>the separate monitoring management pack to be imported to<br>monitor the discovered objects.                                                                                             |  |
| Microsoft SQL Server<br>2016 (Discovery)               | The Microsoft SQL Server 2016 (Discovery) Management Pack<br>discovers Microsoft SQL Server 2016 and related objects. The<br>management pack only contains the discovery logic and requires<br>the separate monitoring management pack to be imported to<br>monitor the discovered objects.                                                                                             |  |
| Microsoft SQL Server<br>2017 on Windows<br>(Discovery) | Microsoft SQL Server 2017 on Windows (Discovery) Management<br>Pack discovers Microsoft SQL Server 2017 and related objects on<br>Windows. It requires Microsoft SQL Server 2017 Core Library<br>Management Pack. The management pack only contains the<br>discovery logic and requires the separate monitoring<br>management pack to be imported to monitor the discovered<br>objects. |  |

c) Non-Microsoft SQL require an ODBC driver (monitoring non-Microsoft SQL is a *beta feature*).

## 3. Installation and Import Files in this Management Pack

| MP name                                                              | Description                               |
|----------------------------------------------------------------------|-------------------------------------------|
|                                                                      | This management pack contain all the type |
| uery_Result_Library.mp                                               | definitions, monitors and etc.            |
| Savision_Community_Monitor_Q This management pack includes the templ |                                           |
| uery_Result_Template.mpb                                             |                                           |

The Management Pack includes the following files:

#### How to import a Management Pack

For more information about importing a management pack, see <u>How to Import an</u> <u>Operations Manager Management Pack</u>.

Installing the Management Pack

- 3.1. Open the SCOM Operations Console and connect to your Management Server.
- 3.2. Click Administration in the left pane of the console.
- 3.3. Right-click Management Packs and select Import Management Packs.
- 3.4. Click Add > Add from disk.
- 3.5. From the Select Management Packs to Import dialog, browse to the location of the Savision Community Database Query Result Monitoring Management Pack.
- 3.6. Click **Open**. The import list shows the selected management packs.
- 3.7. Click Install. The wizard starts the installation, showing the status of each import.
- 3.8. When the import completes, click **Close**.

## 4. Configuration

#### Two-state and Three-state Monitor Setup

4.1. Open the Authoring pane.

| Ene Ear Vere Go Tales Jonis Hein<br>                                                                                                    | Monitor DB Query Result Two State (powered by Martello) - SCOM01 - Oper | rations Manager                                         |                 |         | – a ×                            |
|----------------------------------------------------------------------------------------------------|-------------------------------------------------------------------------|---------------------------------------------------------|-----------------|---------|----------------------------------|
| Spech* +   S dd Montony Ward +   S on P Perl Imm       + India         Authoring        Montony Other DB Converded by Martelio       > India         >> Management Pack Template<br>Barry Pace DB Converded by Martelio       > India       > India         >> Management Pack Template<br>Barry Pace DB Converded by Martelio       > India       > India         >> Management Pack Template<br>Barry Pace DB Converded by Martelio       > India       > India         >> Management Pack Template<br>Barry Pace DB Converded by Martelio       > India       > India         >> Management Pack Template<br>Barry Pace DB Converded by Martelio       > India       > India         >> Management Pack Template<br>Barry Pace DB Converded by Martelio       > India       > India         >> Management Pack Template<br>Barry Pace DB Converded by Martelio       > India       > India         >> Management Pack Template<br>Barry Pace DB Converded by Martelio       > India       > India         >> Management Pack Template<br>Barry Pace DB Converded by Martelio       > India       > India         >> Management Pack Template<br>Barry Pace DB Converded by Martelio       > India       > India         >> Management Pack Template<br>Barry Pace DB Converded by Martelio       > India       > India         >> Management Pack Template<br>Barry Pace DB Converded by Martelio       > India       > India                                                                                                    | Eile Edit View Go Tasks Jools Help                                      |                                                         |                 |         |                                  |
| Autoriant       * Mariator DB Gavery Beauth Tans State (governed by Martellio)       * Tans       * Tans                                                                                                    | Search 👻 💡 😒 Add Monitoring Wizard 💡 🖏 Scope                            | P Find 🚺 Tasks 🔞 💡                                      |                 |         |                                  |
| A ≥ Attoining     Name     Management Pack     Casted       S Management Pack Instructions     S Management Pack Instructions     Management Pack Instructions       S Management Pack Instructions     S Management Pack Instructions     S Management Pack Instructions       S Management Pack Instructions     S Management Pack Instructions     S Management Pack Instructions       S Management Pack Instructions     S Management Pack Instructions     S Management Pack Instructions       S Management Pack Instructions     S Management Pack Instructions     S Management Pack Instructions       S Management Pack Instructions     S Management Pack Instructions     S Management Pack Instructions                                                                                                    | Authoring 4                                                             | Monitor DB Query Result Two State (powered by Martello) |                 |         | ➤ Tasks                          |
| S Management Plack Templates     Management Plack Templates     Management Plack Templates     Management Plack Templates     Management Plack Templates     Management Plack Templates     Management Plack Templates     Management Plack     Templates     Management Plack     Templates     Templates     Management Plack     Templates     Management Plack     Te      | a 📝 Authoring                                                           | Name                                                    | Management Pack | Created |                                  |
| Art Application Herministic Notationg     Austrict Control Notation     Austrict Control Notation                                                                                                    | 4 😒 Management Pack Templates                                           |                                                         |                 |         | Management Pack Templater        |
| Add Mothemistry Water     Add Mothemistry     Add Mothemistry      | NET Application Performance Monitoring                                  |                                                         |                 |         | management Pack templates        |
| All Monote X X3, Kreen 2017     Poperfes     Poperfes     Or Monote X X4, Kreen 2017     Ver Management by Matelia     Ver Management by Matelia     Ver Management by Matelia                                                                                                    | Azure SQL Databases Monitoring                                          |                                                         |                 |         | Add Monitoring Wizard            |
| Monthor DB Cavey Result Three State powered by Martello     Vero Management Pack Objects.     Vero Management Pack Objects.     Vero Management Pack Objects.                                                                                                    | Microsoft SQL Server 2017+                                              |                                                         |                 |         | Properties                       |
| O Monitor DB Query Result Two State (powered by Martelio)                                                                                                    | Monitor DB Query Result Three State (powered by Martello)               |                                                         |                 |         | 3 View Management Pack Objects > |
| X Delete                                                                                                    | Monitor DB Query Result Two State (powered by Martelio)                 |                                                         |                 |         | × Delete                         |
| G OLE DB Data Source                                                                                                    | OLE DB Data Source                                                      |                                                         |                 |         |                                  |
| Lg Process Monitoring                                                                                                    | Lo Process Monitoring                                                   |                                                         |                 |         |                                  |
| G TCP Fort                                                                                                    | Lo TCP Port                                                             |                                                         |                 |         |                                  |
| La UNIXUUNIX Log nie komoning                                                                                                    | Lo UNIX/UNIX Log Hie Monitoring                                         |                                                         |                 |         |                                  |
| - O vinxe inclusion in the second second sec | Web deplication Availability Meeting                                    |                                                         |                 |         |                                  |
| - web Application Invariants Monitoring                                                                                                    | Web Application Availability Wontong                                    |                                                         |                 |         |                                  |
| Control registration management metalization                                                                                                    | Windows Ella Monitorina Innuescel hy Swisingl                           |                                                         |                 |         |                                  |
| Instance on the method of animology and the second of the second of      | Windows Service                                                         |                                                         |                 |         |                                  |
| 2 Dictributed Analysis                                                                                                    | R Distributed Applications                                              |                                                         |                 |         |                                  |
| C Groups                                                                                                    | Groups                                                                  |                                                         |                 |         |                                  |
| S Management Pack Objects                                                                                                    | Management Pack Objects                                                 |                                                         |                 |         |                                  |
|                                                                                                    |                                                                         |                                                         |                 |         |                                  |
|                                                                                                    |                                                                         |                                                         |                 |         |                                  |
| Details: v                                                                                                    |                                                                         | Details:                                                |                 | v       |                                  |
|                                                                                                    |                                                                         |                                                         |                 |         |                                  |

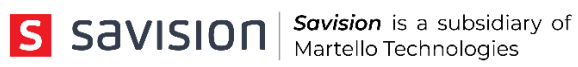

- Click on Add Monitoring Wizard. 4.2.
- Select the Monitor DB Query Result Two State (Powered by Martello). 4.3.

| G Add Monitoring Wizard       |                                                                                                    | ×      |
|-------------------------------|----------------------------------------------------------------------------------------------------|--------|
| Select Monitoring             | Туре                                                                                                    |        |
| Monitoring Type               |                                                                                                    | 🕢 Help |
| General Properties            | Select the monitoring type                                                                              |        |
| Connection And Query Settings |                                                                                                    |        |
| Monitoring Settings           | NET Application Performance Monitoring                                                                  |        |
| Alert Settings                | Azure SQL Databases Monitoring                                                                          |        |
| Scheduler Settings            | Montor DB Query Result Three State (powered by Mantello)                                                |        |
| Summary                       | Montor UB cluery Healt. Two State (powered by Matelo)     Concerned by Matelo)     Concerned by Matelo) |        |
|                               | Process Monitoring                                                                                      |        |
|                               | G UNXCLinux Log File Monitoring                                                                         |        |
|                               | La Veb Acolication Availability Montania                                                                |        |
|                               | Web Application Transaction Monitoring                                                                  |        |
|                               | S Windows Hie Montoring (powered by Savision)                                                           |        |
|                               |                                                                                                    |        |
|                               |                                                                                                    |        |
|                               |                                                                                                    |        |
|                               |                                                                                                    |        |
|                               |                                                                                                    |        |
|                               |                                                                                                    |        |
|                               |                                                                                                    |        |
|                               |                                                                                                    |        |
|                               |                                                                                                    |        |
|                               |                                                                                                    |        |
|                               |                                                                                                    |        |
|                               |                                                                                                    |        |
|                               | Description:                                                                                            |        |
|                               |                                                                                                    | ^      |
|                               |                                                                                                    | $\sim$ |
|                               |                                                                                                    |        |
|                               |                                                                                                    |        |
|                               | < <u>Previous</u> <u>Next</u> > Create                                                                  | Cancel |

## 4.4. Follow the wizard.

| add Monitoring Wizard         |                                       |                |             | ×      |
|-------------------------------|---------------------------------------|----------------|-------------|--------|
| Name and Descript             |                                       |                |             |        |
| Monitoring Type               |                                       |                |             | 🕜 Help |
| General Properties            | Enter a friendly name and description |                |             |        |
| Connection And Query Settings |                                       |                |             |        |
| Monitoring Settings           | Name:                                 |                |             |        |
| Alert Settings                | Space (Q. I wo State Monitor          |                |             |        |
| Scheduler Settings            | Description:                          |                |             |        |
| Summary                       |                                       |                |             | ^      |
|                               |                                       |                |             |        |
|                               |                                       |                |             |        |
|                               |                                       |                |             |        |
|                               |                                       |                |             | ~      |
|                               | Management pack                       |                |             |        |
|                               | Select destination management pack:   |                |             |        |
|                               | Space iQ DB monitor                   |                | ~           | New    |
|                               |                                       |                |             |        |
|                               |                                       |                |             |        |
|                               |                                       |                |             |        |
|                               |                                       |                |             |        |
|                               |                                       |                |             |        |
|                               |                                       |                |             |        |
|                               |                                       |                |             |        |
|                               |                                       |                |             |        |
|                               |                                       |                |             |        |
|                               |                                       |                |             |        |
|                               |                                       |                |             |        |
|                               |                                       |                |             |        |
|                               |                                       |                |             |        |
|                               |                                       |                |             |        |
|                               |                                       |                |             |        |
|                               |                                       | < Previous Nex | xt > Create | Cancel |
|                               |                                       |                |             | .1     |

## 4.5. Configure the SQL connection string and the query.

| add Monitoring Wizard         |                                                                                                    | ×                               |
|-------------------------------|----------------------------------------------------------------------------------------------------|---------------------------------|
| Connection And Qu             | ery Settings                                                                                                    |                                 |
| Monitoring Type               |                                                                                                    | Welp                            |
| General Properties            | Connection string and quary definition                                                                                   | <b>.</b> .                      |
| Connection And Query Settings |                                                                                                    |                                 |
| Monitoring Settings           | Microsoft SQL: select database engine                                                                                    |                                 |
| Alert Settings                | Browse                                                                                                    |                                 |
| Scheduler Settings            | Select a database                                                                                                    |                                 |
| Summary                       | OperationsManager ~                                                                                                    |                                 |
|                               | Provider Authentication                                                                                                  |                                 |
|                               | Microsoft OLE DB Provider for SQL Server                                                                                 |                                 |
|                               | Run As Account                                                                                                    |                                 |
|                               | ✓ O SQL Authentication                                                                                                   |                                 |
|                               | Non-Microsoft SQL: select watcher                                                                                        |                                 |
|                               | OBrowse                                                                                                    |                                 |
|                               | *Note: A proper odbc driver must be installed on the watcher server.                                                     |                                 |
|                               | To rearring about the connection string and reaced drivers go to                                                         |                                 |
|                               | Connection String                                                                                                    |                                 |
|                               | Provider=SQLOLEDB;Server>Httm://www.interforce.com/lists/;Initial Catalog=OperationsManager;Integrated<br>Security=SSPI; |                                 |
|                               | Query                                                                                                    |                                 |
|                               | SELECT COUNT(") FROM Alert                                                                                               |                                 |
|                               | Where Resolutionstate <> 255                                                                                             |                                 |
|                               |                                                                                                    |                                 |
|                               |                                                                                                    |                                 |
|                               | Note: Query result must be a single numeric value                                                                        |                                 |
|                               | Give a name to the result for purposes performance collection<br>(Metric name)                                           |                                 |
|                               | Alerts                                                                                                    |                                 |
|                               | ·                                                                                                    |                                 |
|                               |                                                                                                    |                                 |
|                               |                                                                                                    |                                 |
|                               |                                                                                                    |                                 |
|                               |                                                                                                    | < Previous Next > Create Cancel |

- Use the **Test** button to verify your result. The test is executed by the Health Service installed on the DB Engine (The test is enabled only for Windows Server SQL query).
- Make sure the query result is a numeric value.

# 4.6. Configure the **monitor**

| 🗔 Add Monitoring Wizard |                                                                                                  | ×                               |
|-------------------------|--------------------------------------------------------------------------------------------------|---------------------------------|
| Monitoring Setting      |                                                                                                  |                                 |
|                         | 9°                                                                                               |                                 |
| Monitoring Type         |                                                                                                  | 🧭 Help                          |
| General Properties      | Monitoring settings                                                                              |                                 |
| Monitoring Settings     | Define crtical state:                                                                            |                                 |
| Alert Settings          |                                                                                                  |                                 |
| Scheduler Settings      | Direction: preater then                                                                          |                                 |
| Summary                 | Threshold: 4 00000                                                                               |                                 |
|                         |                                                                                                  |                                 |
|                         | Specify number of samples                                                                        |                                 |
|                         | Specify the number of consective samples that should exceed a threshold before a state is change |                                 |
|                         | 2                                                                                                |                                 |
|                         |                                                                                                  |                                 |
|                         |                                                                                                  |                                 |
|                         |                                                                                                  |                                 |
|                         |                                                                                                  |                                 |
|                         |                                                                                                  |                                 |
|                         |                                                                                                  |                                 |
|                         |                                                                                                  |                                 |
|                         |                                                                                                  |                                 |
|                         |                                                                                                  |                                 |
|                         |                                                                                                  |                                 |
|                         |                                                                                                  |                                 |
|                         |                                                                                                  |                                 |
|                         |                                                                                                  |                                 |
|                         |                                                                                                  |                                 |
|                         |                                                                                                  | < Previous Next > Create Cancel |

# 4.7. Configure the **Alert**

| Alert Settings                                                     |         |
|--------------------------------------------------------------------|---------|
| Monitoring Type                                                    |         |
| () F                                                               | reip    |
| General Properties Alert info and monitor group define             |         |
| Connection And Query Settings                                      |         |
| Monitoring settings Add more information to the alert content.     |         |
| Alert semiges Alert impact content                                 |         |
| Summary There are too many open alert, please verify that is fine. |         |
|                                                                    |         |
|                                                                    |         |
|                                                                    |         |
|                                                                    |         |
| ○ Select exsiting group                                            |         |
| Application Layer Browse.                                          |         |
|                                                                    |         |
|                                                                    |         |
|                                                                    |         |
|                                                                    |         |
|                                                                    |         |
|                                                                    |         |
|                                                                    |         |
|                                                                    |         |
|                                                                    |         |
|                                                                    |         |
|                                                                    |         |
|                                                                    |         |
|                                                                    |         |
|                                                                    |         |
| < Previous Next > Create Cance                                     | н<br>1. |

• The groups feature allows you to aggregate monitors into one group.

# 4.8. Schedule Configuration

| 🖏 Add Monitoring Wizard                                                                                                    |                                                                                                    | ×            |
|----------------------------------------------------------------------------------------------------|----------------------------------------------------------------------------------------------------|--------------|
| Scheduler Settings                                                                                                    | S                                                                                                    |              |
| Monitoring Type                                                                                                    |                                                                                                    | 🔞 Help       |
| Monitoring Type<br>General Properties<br>Connection And Query Settings<br>Monitoring Settings<br>Alert Settings<br>Summary | Specify schedule settings   Start Time   End Time   00:00   23:59   Sample Interval   Sample Interval   Synchronize at   00:01   Specify days of week   Sectify days of week     Sectify days of week     Sample Interval   Sample Interval     Surveday   Verdreday   Satt Tinkay   Satt Tinkay     Satt Tinkay     Satt Tinkay |              |
|                                                                                                    |                                                                                                    |              |
|                                                                                                    | < Previous Next > C                                                                                                    | reate Cancel |

# 4.9. Save the monitor by clicking on **Create**.

| add Monitoring Wizard         |                                                                 | ×                               |
|-------------------------------|-----------------------------------------------------------------|---------------------------------|
| Summary                       |                                                                 |                                 |
| Monitoring Type               |                                                                 | Help                            |
| General Properties            | Confirm the settings                                            |                                 |
| Connection And Query Settings | News Cross (O Two Orthe Mariles                                 |                                 |
| Monitoring Settings           | Management Pack Space Q DB monitor                              |                                 |
| Alert Settings                | Instance KLAASR2-OM.KLAASR2.LOCAL<br>Database OperationsMananer |                                 |
| Scheduler Settings            | Query SELECT COUNT(*) FROM Alert Where ResolutionState ⇔ 255    |                                 |
| Summary                       |                                                                 |                                 |
|                               |                                                                 |                                 |
|                               |                                                                 |                                 |
|                               |                                                                 |                                 |
|                               |                                                                 |                                 |
|                               |                                                                 |                                 |
|                               |                                                                 |                                 |
|                               |                                                                 |                                 |
|                               |                                                                 |                                 |
|                               |                                                                 |                                 |
|                               |                                                                 |                                 |
|                               |                                                                 |                                 |
|                               |                                                                 |                                 |
|                               |                                                                 |                                 |
|                               |                                                                 |                                 |
|                               |                                                                 |                                 |
|                               |                                                                 |                                 |
|                               |                                                                 |                                 |
|                               |                                                                 |                                 |
|                               |                                                                 |                                 |
|                               |                                                                 |                                 |
|                               |                                                                 | < Previous Next > Create Cancel |

# Three-state Monitor - Critical and Warning Threshold

| G Add Monitoring Wizard       |                                              | ×      |
|-------------------------------|----------------------------------------------|--------|
| Monitoring Settings           |                                              |        |
| Monitoring Type               |                                              | 🕢 Help |
| General Properties            | Monitoring settings                          | -      |
| Connection And Query Settings |                                              |        |
| Monitoring Settings           | Define warning and crtical states:           |        |
| Alert Settings                | Warning state                                |        |
| Scheduler Settings            | Direction: greater then V Threshold: 3.00000 |        |
| Summary                       |                                              |        |
|                               |                                              |        |
|                               | - Critical state                             |        |
|                               | Direction: greater then                      |        |
|                               |                                              |        |
|                               |                                              |        |
|                               | Specify number of samples                    |        |
|                               |                                              |        |
|                               |                                              |        |
|                               | 2                                            |        |
|                               |                                              |        |
|                               |                                              |        |
|                               |                                              |        |
|                               |                                              |        |
|                               |                                              |        |
|                               |                                              |        |
|                               |                                              |        |
|                               |                                              |        |
|                               |                                              |        |
|                               |                                              |        |
|                               |                                              |        |
|                               | < Previous Next > Create                     | Cancel |

## 5. SCOM Views

Views related to the Management Pack.

5.1. Open the Savision Community Query Result folde.

| a 🖓 Savision Community Query Result        |
|--------------------------------------------|
| Alert                                      |
| Group State                                |
| Derformance                                |
| State                                      |
| E Savision Community Windows Files Monitor |

a. Alerts.

| 🔞 <del>Kunta aktin</del> a. | Space iQ Two S          | Attention! The query Space iQ Two State M  | New 2/ | 18/2019 3:16:00 PM      | 2 Minutes                                       |
|-----------------------------|-------------------------|--------------------------------------------|--------|-------------------------|-------------------------------------------------|
|                             |                         |                                            |        |                         |                                                 |
|                             |                         |                                            |        |                         |                                                 |
|                             |                         |                                            |        |                         |                                                 |
|                             |                         |                                            |        |                         |                                                 |
|                             |                         |                                            |        |                         |                                                 |
|                             |                         |                                            |        |                         |                                                 |
|                             |                         |                                            |        |                         |                                                 |
|                             |                         |                                            |        |                         |                                                 |
|                             |                         |                                            |        |                         |                                                 |
|                             |                         |                                            |        |                         |                                                 |
|                             |                         |                                            |        |                         |                                                 |
|                             |                         |                                            |        |                         |                                                 |
| Alert Details               |                         |                                            |        |                         |                                                 |
| Attention! The              | nuery Space iO Two St   | ate Monitor - returned a suspicious result |        | Alert Description       |                                                 |
| Courses Co                  | Searce IO Two State Me  | voltor                                     |        | Attention!              |                                                 |
| Full Path Name:             |                         | Space iQ Two State Monitor                 |        | Description: There are  | too many open alert, please verify that is fine |
| Alert Monitor:              | DB query result monito  | or (two states)                            |        | The return value 9 Aler | rts is greater then 4 Alerts.                   |
| Created:                    | 2/18/2019 3:16:00 PM    |                                            |        |                         |                                                 |
|                             |                         |                                            |        |                         |                                                 |
| Knowledge:                  |                         |                                            |        | View additional         | knowledge                                       |
| No knowledge was av         | allable for this alert. |                                            |        |                         |                                                 |
| Hide knowledge              |                         |                                            |        |                         |                                                 |
|                             |                         |                                            |        |                         |                                                 |
|                             |                         |                                            |        |                         |                                                 |
|                             |                         |                                            |        |                         |                                                 |
|                             |                         |                                            |        |                         |                                                 |
|                             |                         |                                            |        |                         |                                                 |
|                             |                         |                                            |        |                         |                                                 |
|                             |                         |                                            |        |                         | Activate                                        |

b. Groups state.

| Group State (3)                                                                 |             |                 |             |                                                    |  |  |  |  |  |  |
|---------------------------------------------------------------------------------|-------------|-----------------|-------------|----------------------------------------------------|--|--|--|--|--|--|
| O i i i i                                                                       | _           |                 |             |                                                    |  |  |  |  |  |  |
| Look for:                                                                       |             |                 |             | Find Now Clear                                     |  |  |  |  |  |  |
| State 🦽                                                                         | 1           | Name            | Path        | 😵 Savision Community Monitor Query Result Instance |  |  |  |  |  |  |
| Healthy                                                                         |             | Weather         |             | Ø Healthy                                          |  |  |  |  |  |  |
| 🔞 Critical                                                                      |             | Application Lay |             | 🔞 Critical                                         |  |  |  |  |  |  |
| 🔞 Critical                                                                      |             | sfd             |             | 😢 Critical                                         |  |  |  |  |  |  |
|                                                                                 |             |                 |             |                                                    |  |  |  |  |  |  |
|                                                                                 |             |                 |             |                                                    |  |  |  |  |  |  |
|                                                                                 |             |                 |             |                                                    |  |  |  |  |  |  |
|                                                                                 |             |                 |             |                                                    |  |  |  |  |  |  |
|                                                                                 |             |                 |             |                                                    |  |  |  |  |  |  |
|                                                                                 |             |                 |             |                                                    |  |  |  |  |  |  |
|                                                                                 |             |                 |             |                                                    |  |  |  |  |  |  |
|                                                                                 |             |                 |             |                                                    |  |  |  |  |  |  |
|                                                                                 |             |                 |             |                                                    |  |  |  |  |  |  |
|                                                                                 |             |                 |             |                                                    |  |  |  |  |  |  |
|                                                                                 |             |                 |             |                                                    |  |  |  |  |  |  |
|                                                                                 |             |                 |             |                                                    |  |  |  |  |  |  |
|                                                                                 |             |                 |             |                                                    |  |  |  |  |  |  |
|                                                                                 |             |                 |             |                                                    |  |  |  |  |  |  |
|                                                                                 |             |                 |             |                                                    |  |  |  |  |  |  |
| Detail View                                                                     | Datail View |                 |             |                                                    |  |  |  |  |  |  |
| Detail field                                                                    |             |                 |             |                                                    |  |  |  |  |  |  |
| B Savision Community Monitor Query Result Group properties of Application Layer |             |                 |             |                                                    |  |  |  |  |  |  |
| Display Nar                                                                     | ne          |                 | Application | i Layer                                            |  |  |  |  |  |  |
| Full Path Na                                                                    | ame         |                 | Application | n Layer                                            |  |  |  |  |  |  |
| Group Nam                                                                       | ie –        |                 | Application | n Layer                                            |  |  |  |  |  |  |

c. Query monitor State.

| State (4)   |            |                            |          |       |  |  |  |  |  |  |  |
|-------------|------------|----------------------------|----------|-------|--|--|--|--|--|--|--|
| 🔍 Look for: |            |                            | Find Now | Clear |  |  |  |  |  |  |  |
| Ø Maintenan | State      | Name                       |          |       |  |  |  |  |  |  |  |
|             | 🔞 Critical | Space iQ Two State Monitor |          |       |  |  |  |  |  |  |  |
|             | 🔞 Critical | asd                        |          | 1     |  |  |  |  |  |  |  |
|             | ✓ Healthy  | three state ex             |          | 1     |  |  |  |  |  |  |  |
|             | 🛕 Warning  | warning test               |          | I     |  |  |  |  |  |  |  |
|             |            |                            |          |       |  |  |  |  |  |  |  |
|             |            |                            |          |       |  |  |  |  |  |  |  |
|             |            |                            |          |       |  |  |  |  |  |  |  |
|             |            |                            |          |       |  |  |  |  |  |  |  |

d. Performance (historical result data).

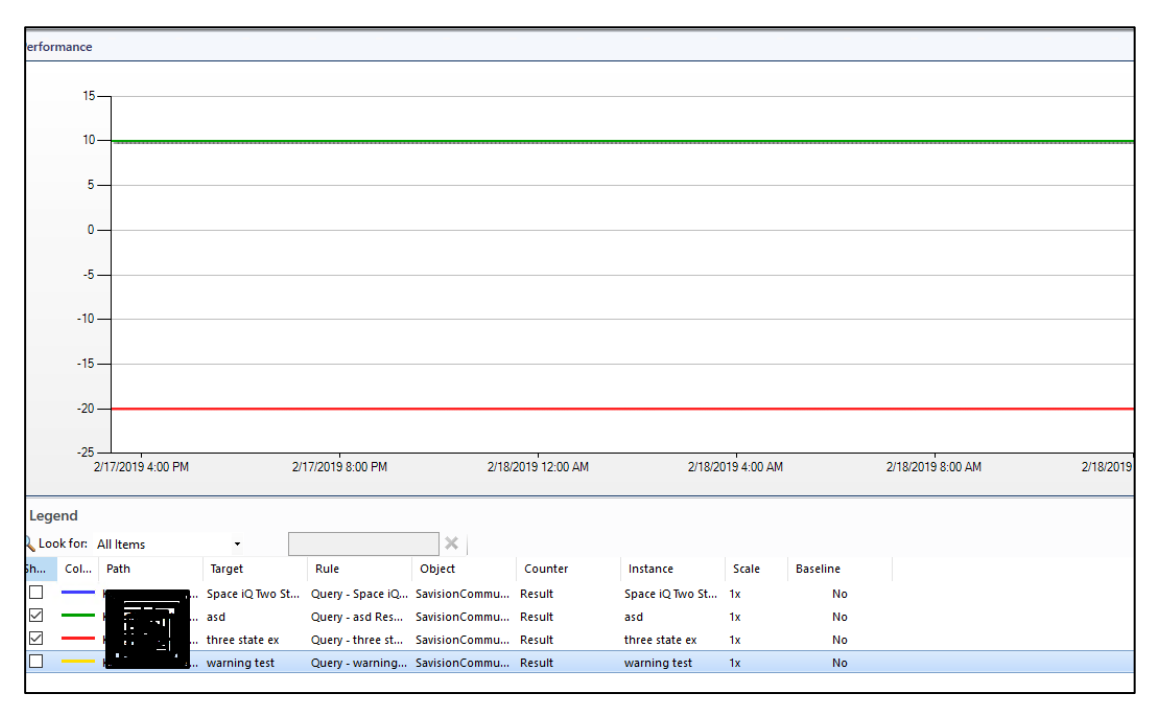

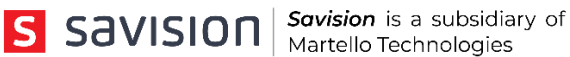

## 6. About Savision

Savision is a Microsoft Gold Partner founded in 2006 that provides enterprise software for the visualization of IT systems management data such as performance metrics, outage information and incidents. Deployed in over 50 countries around the world with more than 900 customers, Savision's software is an ITOps solution that integrates and controls monitoring, cloud, and service management tools data in a single pane of glass. Savision's products help IT teams reduce alert noise and control their IT environment.

For more information, visit: http://www.savision.com

## 7. About Martello

Martello's solutions manage and optimize the performance of real-time services on cloud and enterprise networks. Our solutions, which include network performance management software and SD-WAN technology, allow over the top (OTT) service providers and enterprises around the world to deliver better service quality and a reliable user experience. Designed for real-time communications such as voice and video, Martello's solutions detect, identify and address network performance problems BEFORE service quality is impacted.

For information, visit: http://www.martellotech.com

#### Martello - Ontario, Canada

390 March Road, Suite 110 Kanata, Ontario K2K 0G7 613-271-5989

#### Martello – Amsterdam, NL

Keizersgracht 313, Floor 1+ 1016 EE Amsterdam, NL

#### Martello - Quebec, Canada

1155 Robert-Bourassa, Suite 712 Montreal, Quebec H3B 3A7 1-888-463-5347

#### Martello - Paris, France

104 Boulevard de Sébastopol 75003. Paris, France